## **WORKS CITED INFO**

STEP 1: Open a Word document for your Works Cited page

## STEP 2: Create citations for all your sources

| SOURCE  | HOW TO CITE                                        |                                                            |
|---------|----------------------------------------------------|------------------------------------------------------------|
| Book    | Word                                               | Easy Bib (Media Center website > Research Help)            |
|         | Click on "References" tab at the top               | Check that MLA Citation Generator is selected              |
|         | Check that Style = MLA                             | Select Source Type = Book                                  |
|         | Click on "Manage Sources" > Select "New" in middle | Search by title or ISBN #                                  |
|         | Select "Type of Source" = Book                     | Select correct book and click "Cite" button                |
|         | Enter all other information, Medium = Print        | Review information and click "Continue"                    |
|         | Select "OK"                                        | Fill in any missing information                            |
|         | After add all sources, copy all into Current List  | Select "Complete Citation" button                          |
|         | Click on Bibliography > Works Cited                | Copy and paste MLA citation to your Word doc               |
| Website | Word                                               | Easy Bib (Media Center website > Research Help)            |
|         | Click on "References" tab at the top               | Check that MLA Citation Generator is selected              |
|         | Check that Style = MLA                             | Select Source Type = Website                               |
|         | Click on "Manage Sources" > Select "New" in middle | Search by website URL (bring up article, copy & paste URL) |
|         | Select "Type of Source" = Web                      | Select correct source and click "Cite" button              |
|         | Enter all other information, Medium = Web          | Review information and click "Continue"                    |
|         | Select "OK"                                        | Fill in any missing information                            |
|         | After add all sources, copy all into Current List  | Select "Complete Citation" button                          |
|         | Click on Bibliography > Works Cited                | Copy and paste MLA citation to your Word doc               |

**STEP 3**: Go to your Works Cited Word document and arrange your citations in alphabetical order. Save to your One Drive.

**STEP 4**: Within your research paper, insert your in-text citations. Save to your One Drive.